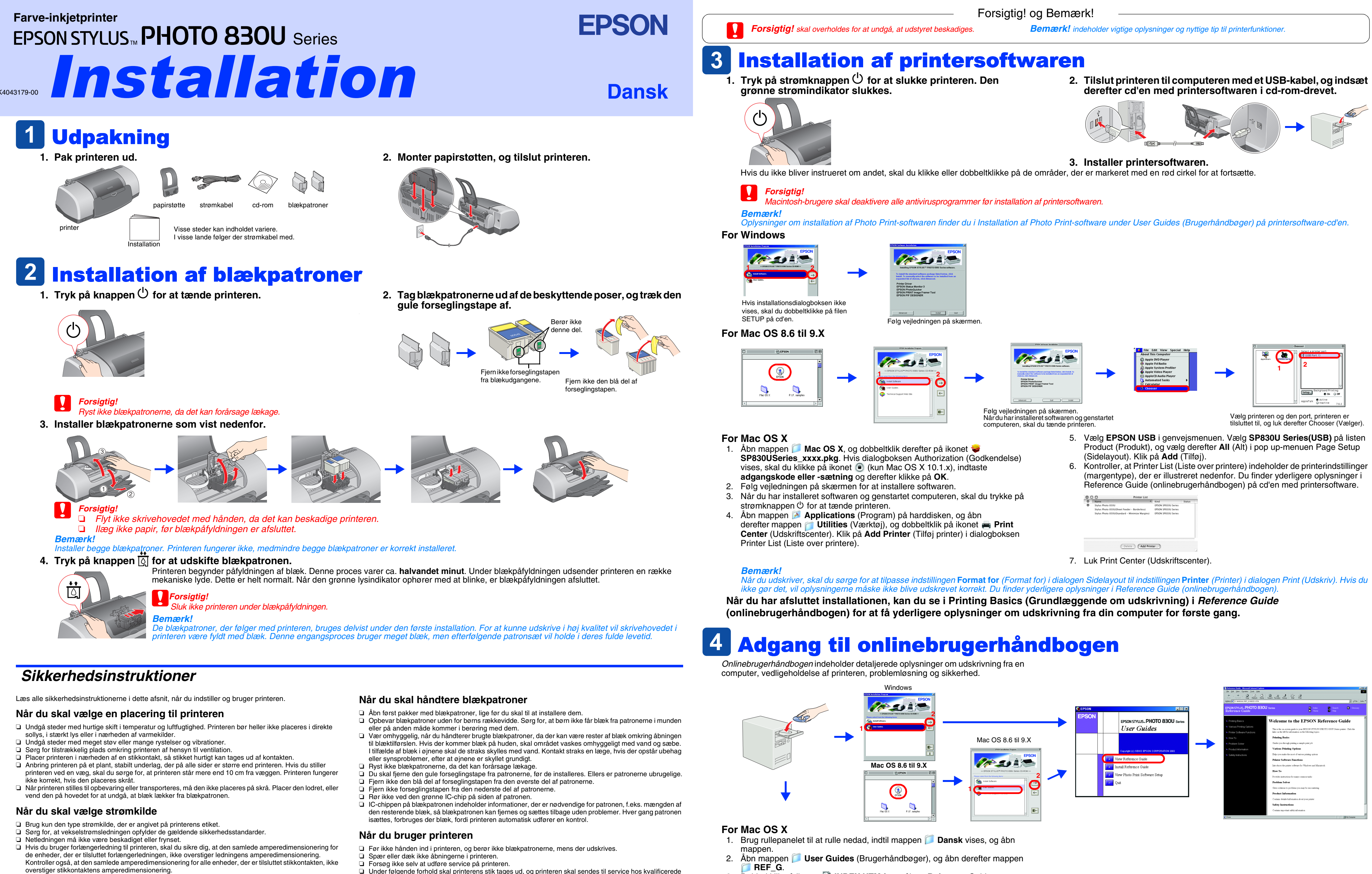

- D Hvis printeren skal bruges i Tyskland, skal bygningsinstallationer sikres med et 10 eller 16 ampere relæ for at sikre tilstrækkelig kortslutningsbeskyttelse og overstrømsbeskyttelse for printeren.
- D Under følgende forhold skal printerens stik tages ud, og printeren skal sendes til service hos kvalificerede serviceteknikere:

Netledningen eller stikket er beskadiget; der er kommet væske i printeren; printeren er blevet tabt eller kabinettet beskadiget; printeren fungerer ikke normalt eller udviser tydelige ændringer i ydeevne Sæt ikke genstande ind i åbningerne i printeren.

- Sørg for ikke at spilde væske på printeren.
- Lad blækpatronerne sidde i printeren. Hvis du fjerner blækpatronerne, kan det medføre udtørring af skrivehovedet, og det kan forhindre printeren i at udskrive.

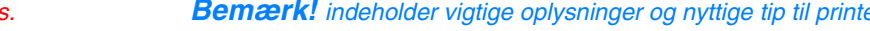

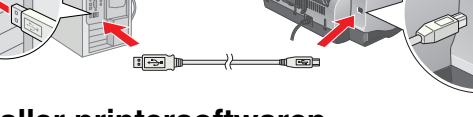

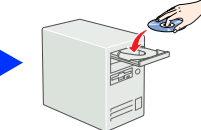

| 0                    | Printer List                                                              |                                                                                                    |                                                                                                    |
|----------------------|---------------------------------------------------------------------------|----------------------------------------------------------------------------------------------------|----------------------------------------------------------------------------------------------------|
| Name                 | *                                                                         | Kind                                                                                                    | Status                                                                                                    |
| Stylus Photo 830U    |                                                                           | EPSON SP830U Series                                                                                                    |                                                                                                    |
| Stylus Photo 830U(SH | weet Feeder - Borderless)                                                 | EPSON SP830U Series                                                                                                    |                                                                                                    |
| Stylus Photo 830U(St | andard - Minimize Margins)                                                | EPSON SP830U Series                                                                                                    |                                                                                                    |
|                      |                                                                           |                                                                                                    |                                                                                                    |
|                      |                                                                           |                                                                                                    |                                                                                                    |
|                      | Name<br>Stylus Photo 830U<br>Stylus Photo 830U(St<br>Stylus Photo 830U(St | Nume Printer List<br>Stylus Photo 830U<br>Stylus Photo 830USheet Feeder - Borderless)<br>Stylus Photo 830UStandard - Minimize Margins) | Printer List Printer List P |

3. Dobbeltklik på ikonet 🗟 INDEX.HTM for at åbne Reference Guide

(onlinebrugerhåndbogen)

Alle rettigheder forbeholdes. Ingen del af denne publikation må reproduceres, gemmes i et databasesystem, transmitteres på nogen måde, hverken elektronisk, mekanisk, som fotokopi, på båndoptagelse eller på anden måde uden forudgående skriftlig tilladelse fra SEIKO EPSON CORPORATION. Oplysningerne heri er kun beregnet til brug sammen med denne EPSON-printer. EPSON er ikke ansvarlig for brug af disse oplysninger i forbindelse med andre printere. Hverken SEIKO EPSON CORPORATION eller dets associerede selskaber kan holdes ansvarlig over for køberen af dette produkt eller tredjemand mht. skade, tab, omkostninger eller udgifter, som køber eller tredjemand pådrager sig som resultat af uheld, forkert brug eller misbrug af dette produkt eller uautoriseret tilpasning, udbedring eller ændring af produktet eller (dette gælder ikke for USA) undladelse af nøje at overholde drifts- og vedligeholdelsesinstruktionerne fra SEIKO EPSON CORPORATION. SEIKO EPSON CORPORATION er ikke ansvarlig for eventuelle skader eller problemer, som opstår som følge af brug af andet ekstraudstyr eller andre forbrugsstoffer end, hvad SEIKO EPSON CORPORATION har specificeret som originale eller godkendte EPSON-produkter. SEIKO EPSON CORPORATION er ikke ansvarlig for evt. skade opstået som resultat af elektromagnetisk interferens, forårsaget af brug af andre interfacekabler end hvad SEIKO EPSON CORPORATION er ikke ansvarlig for evt. skade opstået som resultat af elektromagnetisk interferens, forårsaget af brug af andre interfacekabler end hvad SEIKO EPSON CORPORATION har specificeret som originale specificeret som godkendte EPSON-produkter. EPSON er et registreret varemærke, og EPSON Stylus er et varemærke tilhørende SEIKO EPSON CORPORATION.

Microsoft og Windows er registrerede varemærker tilhørende Microsoft Corporation. Apple og Macintosh er registrerede varemærker tilhørende Apple Computer, Inc.

Generel notifs: Andre produktnavne, der er brugt heri, er kun medtaget af hensyn til identifikation og kan være varemærker tilhørende deres respektive ejere. EPSON fraskriver sig enhver rettighed over disse mærker.